## Inscriptions aux cours hors plan sur IS Academia

## A destination des étudiant-e-s qui ont débuté leurs études dès la rentrée 2021

Avant de vous inscrire, consultez les plans d'études des piliers dans lesquels vous souhaitez prendre des cours hors plans et, si nécessaire, adressez-vous aux secrétariats d'instituts.

1. Une fois votre choix de cours défini, aller sur votre compte Is Academia, choisissez l'onglet inscription aux cours et sélectionner le pilier concerné : par exemple *Pilier psychologie et éducation*.

| ETL | HORAIRE | INSCRIPTION AUX COURS | INSCRIPTION AUX EXAMENS | NOTES ATTESTATIONS FACTURES                                                                                                    | MES DIPLÔMES | EVALUATION                                                         |         |                          |                  |    |
|-----|---------|-----------------------|-------------------------|----------------------------------------------------------------------------------------------------|--------------|--------------------------------------------------------------------|---------|--------------------------|------------------|----|
|     |         |                       |                         | INSCRIPTIONS AUX COURS                                                                                                    |              | PRÉVISUALISATION DE L'                                             | HORAIRE |                          |                  |    |
|     |         |                       |                         | Pilier B A - psychologie et éducation, 21-22, 🛊                                                                                                    |              | Pilier B A - psychologie et éducation, 2021-2022, Semestre automne |         |                          |                  |    |
|     |         |                       |                         | Bachelor en lettres et sciences<br>humaines                                                                                                    |              | Sh<br>oL                                                           | Ма      | Me                       | Je               | Ve |
|     |         |                       |                         | Matières hors Bachelor<br>Corbellie                                                                                                    |              | 9h<br>10h                                                          |         |                          |                  |    |
|     |         |                       |                         | Piller psychologie et éducation                                                                                                    |              | 10h<br>11h                                                         |         |                          |                  |    |
|     |         |                       |                         | Bloc 1 : Cours d'introduction<br>fondamentaux en psychologie et<br>éducation                                                                                             |              | 11h<br>12h                                                         |         |                          |                  |    |
|     |         |                       |                         | 2P51200 - Jeudi de 16h15 à 18h00<br>Psychologie culturelle                                                                                                    |              | 12h<br>13h                                                         |         |                          |                  |    |
|     |         |                       |                         | 2PS1002 - Lundi de 12h15 à 14h00                                                                                                    |              | 13h<br>14h                                                         |         |                          |                  |    |
|     |         |                       |                         | Psychologie sociale<br>de Saint Laurent Constance                                                                                                    |              | 14h<br>15h                                                         |         |                          |                  |    |
|     |         |                       |                         | 2PS1090 - Vendredi de 08h15 à 10h00<br><b>Psychologie affective</b>                                                                                                    |              | 15h<br>16h                                                         |         |                          |                  |    |
|     |         |                       |                         | SCHWAB Emmanuel<br>Bloc 2 : Formation à la recherche                                                                                                    |              | 17h<br>17h                                                         |         |                          |                  |    |
|     |         |                       |                         | 25C1055 - Mercredi de 12h15 à 14h00                                                                                                    |              | 18h                                                                |         |                          |                  |    |
|     |         |                       |                         | Introduction aux méthodes en<br>sciences sociales I<br>NEDELCU Mihaela Florina                                                                                           |              | 18h<br>19h                                                         |         |                          |                  |    |
|     |         |                       |                         | Bloc 3 : Séminaires thématiques 3                                                                                                    |              |                                                                    |         | Course .                 |                  |    |
|     |         |                       |                         | 2PS1347 - Jeudi de 14h15 à 16h00<br>Psychologie de l'environnement<br>KLOETZER Laure                                                                                     |              | Exercice<br>Mémoine/dissertation                                   |         | Laboratoire<br>Séminaire | Lecture<br>Stage | 2  |
|     |         |                       |                         | 2951352 - Lundi de 14h15 à 16h00<br>Lorsque le langage devient un<br>objet de la psychologie: approche<br>socioculturelle<br>Angiolini Elsa, DOS SANTOS MAMED<br>Marcelo |              | TP                                                                 |         | Extra-muros              | Conflik          |    |
|     |         |                       |                         | 2PS1343 - Mercredi de 10h15 à 12h00<br>Développement des jeunes<br>De Guglielmo Franco                                                                                   |              |                                                                    |         |                          |                  |    |
|     |         |                       |                         | 2PS1353 - Nardi de 08h15 à 10h00<br>Jeu et développement chez<br>l'enfant                                                                                                |              |                                                                    |         |                          |                  |    |

- 2. Sélectionner le module/bloc dans lequel vous souhaitez prendre un cours hors plan, presser sur le + qui apparait à droite du titre
- 3. Taper le nom de la matière, le code ou l'enseignant-e dans le champ de recherche. Attention, pour une recherche par matière, il faut commencer par le premier mot. Par exemple, si vous cherchez la matière « Proséminaire en littérature française médiévale : Erec et Enide de Chrétien de Troyes » et que vous tapez « Erec et Enide de Chrétien de Troyes », elle ne va pas apparaitre.

Pour une recherche par mot clé, taper % puis un mot, par exemple « % erec »

Les matières apparaissent souvent plusieurs fois car elles sont dans différents piliers, choisissez un pilier qui se rapproche le plus de vos piliers.

| Recherche                                                                                           | RECHERCHER                                              |   |
|----------------------------------------------------------------------------------------------------|---------------------------------------------------------|---|
| %erec                                                                                               |                                                         |   |
| nscription de matières hors plan au bloc : Bloc 7 : Cours                                           | transversaux                                            |   |
| 2LF1308 - Lundi de 10h15 à 12h00<br>Matière présente dans : Pilier B A - linguistique historique et | variationnelle du français, 2021-2022, Semestre automne |   |
| Séminaire en littérature française médiévale :                                                      | Erec et Enide de Chrétien de Troyes                     |   |
| BELLON-MEGUELLE Helene                                                                              |                                                         | 5 |
| 2LF1308 - Lundi de 10h15 à 12h00<br>Matière présente dans : Pilier B A - linguistique historique et | variationnelle du français, 2021-2022, Semestre automne |   |
| Séminaire en littérature française médiévale :                                                      | Erec et Enide de Chrétien de Troyes                     |   |
| BELLON-MEGUELLE Helene                                                                              |                                                         |   |
| 2LF1308 - Lundi de 10h15 à 12h00<br>Matière présente dans : Pilier B A - littérature française, 202 | 1-2022, Semestre automne                                |   |
| Séminaire en littérature française médiévale :                                                      | Erec et Enide de Chrétien de Troyes                     |   |
| BELLON-MEGUELLE Helene                                                                              |                                                         |   |
| 2LF1308 - Lundi de 10h15 à 12h00<br>Matière présente dans : Pilier B A - littérature française, 202 | 1-2022, Semestre automne                                |   |
| Cóminaina an littératura francaisa médiéuala i                                                      | Exac at Epida da Chrétian da Travas                     |   |

- 4. Appuyer sur le curseur à droite, vous êtes inscrit-e et la matière apparait dans le module/bloc
- 5. Comme pour un autre cours, vous pouvez vous désinscrire en appuyant sur le curseur

| Bloc 7 : Cours transversaux                                                                                                    | ٢ |
|----------------------------------------------------------------------------------------------------|---|
| 2LF1308 - Lundi de 10h15 à 12h00                                                                                                    |   |
| Séminaire en littérature française<br>médiévale : Erec et Enide de<br>Chrétien de Troyes                                                        |   |
| BELLON-MEGUELLE Helene                                                                                                    |   |
| 2ZZ1012 - Lundi de 10h15 à 12h00, Lundi<br>de 16h15 à 18h00, Jeudi de 16h15 à<br>18h00, Vendredi de 10h15 à 12h00,<br>Vendredi de 12h15 à 14h00 |   |
| Statistique appliquée aux<br>sciences sociales (Statistique II)                                                                                 |   |